## 6.3.13 Livewire® Card (VISTA, OnAir, ROUTE 6000\*)

5014376

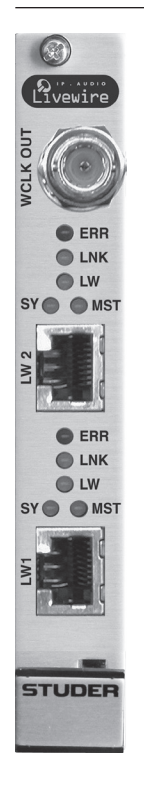

One or several D21m Livewire cards can be plugged into a D21m frame and can be seamlessly integrated in an environment of Studer I/Os, consoles, and/or routers. This allows transferring audio data over Ethernet via Axia's Livewire technology – not only among Studer products featuring D21m card slots, but also in combination with 3rd-party components supporting the Livewire standard. The D21m Livewire card features 16 stereo channels in and out (8 per Ethernet connector). The channels are configurable with a DIP switch in groups: 0, 16 or 32 input signals, and 0, 16 or 32 output signals. Please note that Livewire only 'knows' about stereo channel pairs. The D21m Livewire card, however, will split or combine these pairs on the D21m system's backplane into/from mono signals. Therefore, if mono channels are required, this can can only be realized via the console's configuration but not in the Livewire domain.

A word clock output is provided on the card and can be used for synchronizing other Livewire devices.

| * Supported Product family | from SW Version |
|----------------------------|-----------------|
| Vista                      | V 5.0           |
| OnAir                      | V 5.0           |
| Route 6000                 | V 2.2           |
|                            |                 |

| <b>Current consumption</b> | (24 V)  | 300 mA  |
|----------------------------|---------|---------|
|                            | (3.3 V) | 60 mA   |
| Operating temperatur       | e       | 0-40 °C |

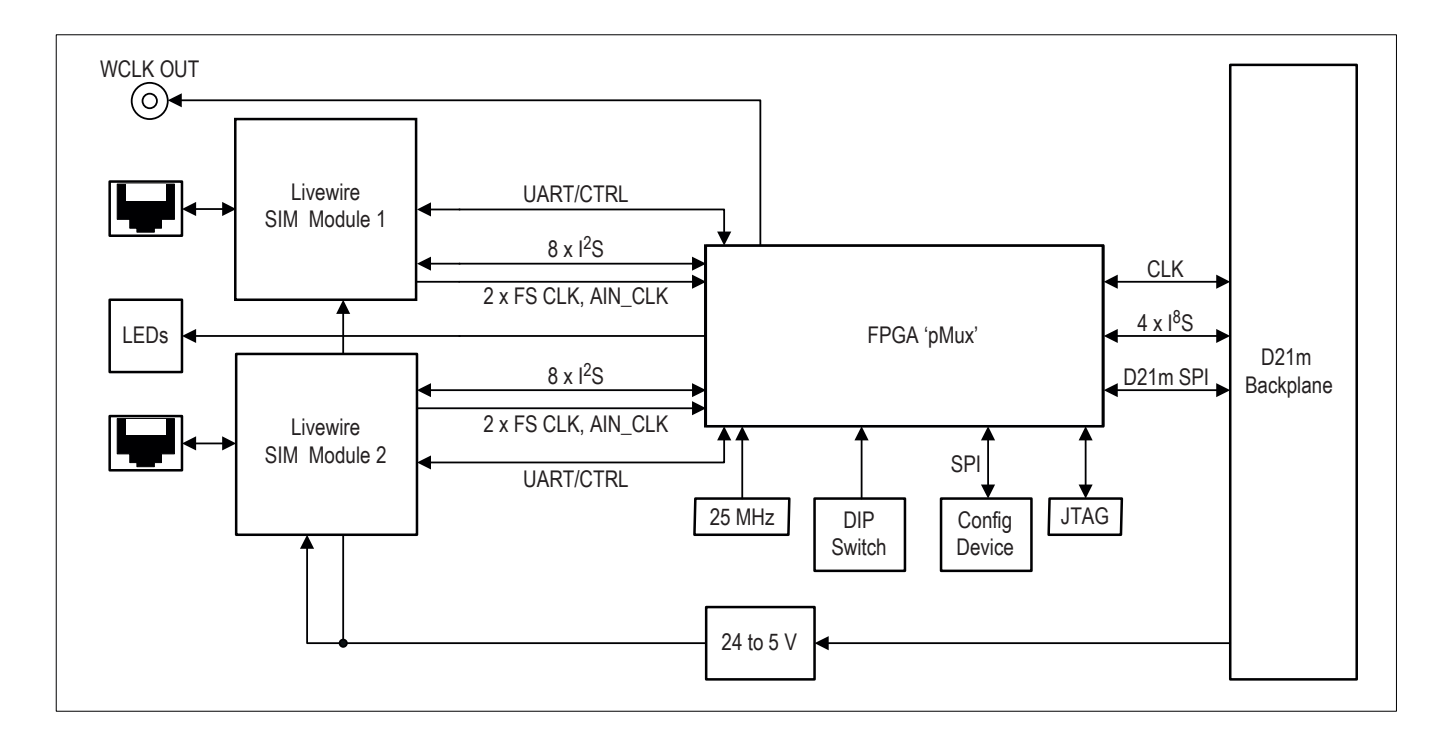

Integration In order to use Livewire audio and control data by Monitora via TCP/IP, the PC or Server with a radio automation software must have a virtual com port. Installing 'Virtual Serial Port' by Eltima, <u>http://www.eltima.com/products/vspdxp/</u> is recommended.

|                             | In addition, the designated I/O setup needs to be configured in the OnAir console                                                                                                    |
|-----------------------------|----------------------------------------------------------------------------------------------------|
| Notes                       | <ul> <li>Besides interfacing to other Livewire hardware nodes, Studer's Livewire card can also connect to a virtual Livewire audio device. To connect to a virtual Livewire device, a Livewire virtual audio driver must be integrated by the 3rd party system, such as a radio automation. Audio can be played back then out of the 3rd party system to a Studer console via Livewire.</li> <li>The radio automation system can control the OnAir console (routing, snapshots, faders) using the Monitora protocol (requires support of Monitora by the 3rd party system). It is also possible that the console triggers a playback by manually opening the dedicated console fader.</li> <li>In order to have a reliable Livewire configuration, installation of a Livewire-recommended switch is mandatory (such as the Cisco 2960).</li> <li>The Livewire card requires an update of OnAir software to version 5.0.</li> <li>Livewire operation is limited to the standard sampling rate of 48 kHz.</li> <li>GPIO over IP is currently not supported; however, the Monitora protocol may be used for controlling channel functions of the mixing console by the playout system. The console will need two separate Ethernet connections then – one for AoIP (Audio over Internet Protocol), the second for Monitora control.</li> </ul> |
| Front Panel LEDs LNK (Link) | When continuously illuminated, this LED indicates the presence of a live<br>Ethernet link to another Ethernet 100BASE-T device, which means that a<br>connection is present and some device is connected. It does not indicate the<br>quality of the connection, however. If no Ethernet link is present, it will flash<br>slowly                                                                                                    |
| <b>LW</b> (Livewire)        | This LED indicates that the connected Ethernet segment has Livewire traf-<br>fic present. If the <b>LNK</b> LED is illuminated but the <b>LW</b> LED is not, there are<br>either no other Livewire devices connected, or the Ethernet switch has not<br>been programmed to pass such traffic.                                                                                                    |
| SY (Sync)                   | If sync packets are being received by the Livewire node, this LED will begin<br>to flash. The LED will continue to flash until the Livewire node has locked<br>its local clock to the network master. Once the local node's PLL is locked,<br>the LED will illuminate continuously.                                                                                                    |
| MST (Master)                | The Livewire system employs a sophisticated master/slave clocking system<br>over the Ethernet network. Any device may become the clock master by<br>default, however this can be changed if desired. The system has the ability to<br>automatically change to a different clock master if the current master is dis-<br>connected or otherwise inoperative. This happens transparently and without<br>any audible glitches. The LED indicates that this node is currently acting as<br>master                                                                                                    |
| SY and MST                  | Only one of these two LEDs should be illuminated at a time. If neither LED illuminates, something is faulty. The <b>SY</b> LED indicates incoming clock information from another (master) Livewire node. The <b>MST</b> LED indicates that its node is acting as the master clock source for the Livewire network                                                                                                    |
| ERR (Error)                 | <ul> <li>Both ERR LEDs alternately flash if the D21m frame has no lock or if it runs at a sampling rate different from 48 kHz.</li> <li>The individual ERR LEDs are illuminated if</li> <li>the corresponding Livewire module has detected an internal error, or</li> <li>the UART communication fails, or</li> <li>the corresponding Livewire module is missing.</li> </ul>                                                                                                    |

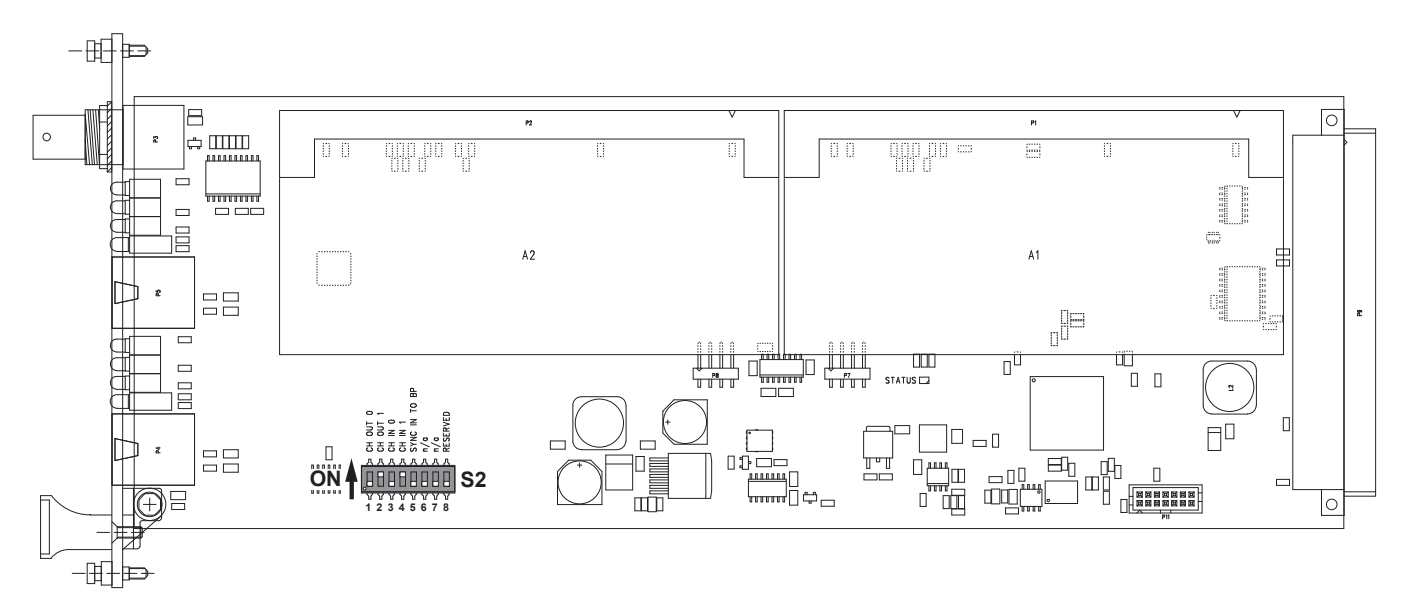

| DIP Switch S2 | Segments 1 & 2                           | 1                         | 2                                 | Option                                                                                                    |  |  |
|---------------|------------------------------------------|---------------------------|-----------------------------------|----------------------------------------------------------------------------------------------------|--|--|
|               |                                          | OFF                       | OFF                               | 0 outputs                                                                                                 |  |  |
|               |                                          | ON                        | N OFF 16 outputs                  |                                                                                                    |  |  |
|               |                                          | OFF                       | ON                                | 32 outputs (factory default setting)                                                                      |  |  |
|               |                                          | ON                        | ON                                | not used                                                                                                  |  |  |
|               |                                          |                           |                                   |                                                                                                    |  |  |
|               | Segments 3 & 4                           | 3                         | 4                                 | Option                                                                                                    |  |  |
|               |                                          | OFF                       | OFF                               | 0 inputs                                                                                                  |  |  |
|               |                                          | ON                        | OFF                               | 16 inputs                                                                                                 |  |  |
|               |                                          | OFF                       | ON                                | 32 inputs (factory default setting)                                                                       |  |  |
|               |                                          | ON                        | ON                                | not used                                                                                                  |  |  |
|               | Segment 5<br>Segments 6 & 7<br>Segment 8 | reserv<br>not u<br>reserv | ved fo<br>sed <i>(f</i><br>ved fo | or future use (must always be OFF)<br>Cactory default setting: OFF)<br>or future use (must always be OFF) |  |  |

## 6.3.13.1 Configuration via Web GUI

Connect your computer to one of the card's ports with an Ethernet cable. Enter the IP address (default: 192.168.1.38) in the address line of your browser and hit Enter. Refer to the following chapter if the IP Address of your device is unknown. Login to open any page (user name: axia, no password required).

Sources Page

(Factory default settings shown). Displays the source channels sent to the Livewire network by this module.

| 🖉 LWS (Sources) - Windows Internet Explorer                  | _ 🗆 🗙      |
|--------------------------------------------------------------|------------|
|                                                              | <b>P</b> • |
| Eile Edit View Favorites Tools Help                          |            |
| 🔆 Favorites 🙀 LWS (Sources)                                  |            |
| Home   Sources   Destinations   GPIO   Meters   QoS   System | A          |
| Sources                                                      |            |
|                                                              |            |
| # Source Name: Channel: Shareable: Stream Mode:              |            |
|                                                              |            |
| 2 SRC 2 2 2 No V Live Stereo                                 |            |
| J ICD 2 12 INn Well Hive Chargen                             |            |
| / ISRC 7 7 INO V Live Stereo                                 |            |
| 8 SRC 8 8 No V Live Stereo V                                 |            |
| Show source allocation status                                |            |
| Apply                                                        | -          |

**Destinations Page** (Factory default settings: Local loopback).

Displays the source channels received from the Livewire network by this module.

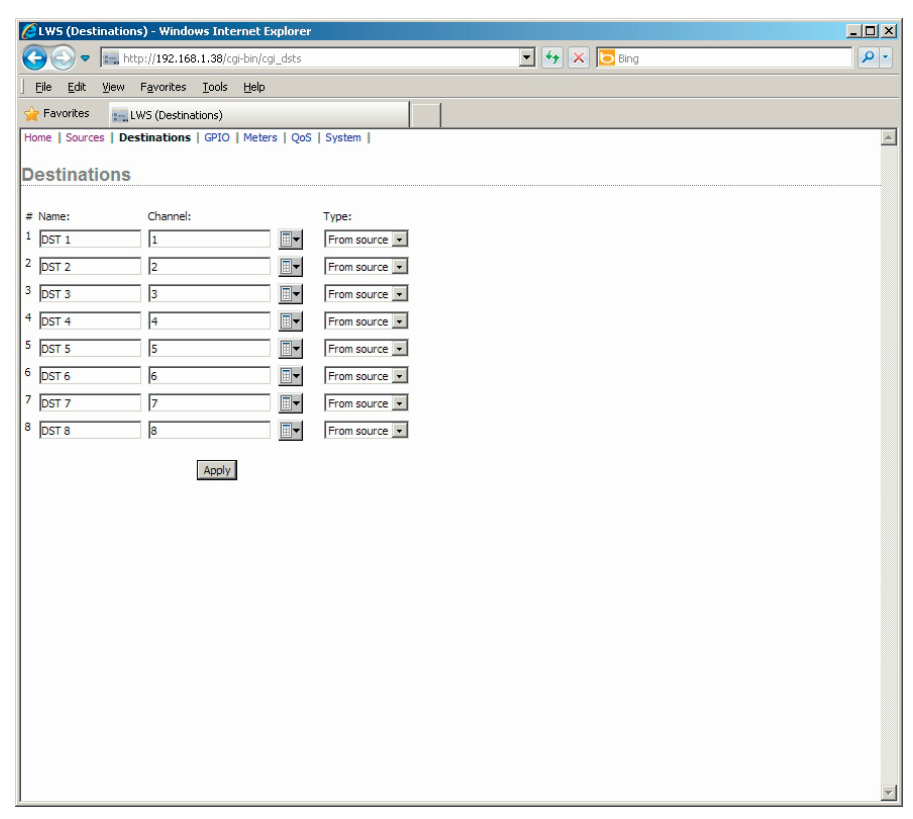

## **QoS (Quality of Service) Page**

(Factory default settings shown).

If this module will be used as Livewire clock master, select '7 (always master)' for 'Livewire clock master priority'.

| 🔏 LWS (QoS) - Windows Interne         | t Explorer                              |            | _ 🗆 ×      |
|---------------------------------------|-----------------------------------------|------------|------------|
|                                       | 38/cgi-bin/cgi_qos                      | 💌 🔸 🔀 Bing | <u>ب م</u> |
| <u>File Edit View Favorites</u>       | <u>T</u> ools <u>H</u> elp              |            |            |
| 🖕 Favorites 🛛 🔚 LWS (QoS)             |                                         |            |            |
| Home   Sources   Destinations   GF    | IO   Meters   QoS   System              |            | *          |
| Synchronization / Liv                 | /ewire Clock:                           |            |            |
| Livewire clock master priority:       | 3 (default)                             |            |            |
| Livewire clock mode:                  | IP low rate (default) 💌                 |            |            |
| Live Audio / Clock S                  | treams:                                 |            |            |
| 802.1Q tagging:                       | Enabled -                               |            |            |
| 802. 1Q VLAN ID:                      | 0                                       |            |            |
| 802.1p priority:                      | 6 (recommended)                         |            |            |
| DSCP Class of Service:                | 48 CS6 (recommended)                    |            |            |
| Standard Audio Stre                   | ams:                                    |            |            |
| Receive buffer size [ms] (default 100 | ): 100 (15 - 100)                       |            |            |
| 802.1Q tagging:                       | Disabled 💌                              |            |            |
| 802. 1Q VLAN ID:                      | 0                                       |            |            |
| 802. 1p priority:                     | 5 (recommended)                         |            |            |
| DSCP Class of Service:                | 46 Expedited Forwarding (recommended) 💌 |            |            |
|                                       | Apply                                   |            |            |
|                                       |                                         |            |            |
|                                       |                                         |            |            |
|                                       |                                         |            |            |
|                                       |                                         |            |            |
|                                       |                                         |            |            |

System Page (Factory default settings shown). Use 'Network address' to change the IP address.

This page can also be used for firmware updates. Switch to 'Bank 0', upload the new firmware to 'Bank 1' and switch back to 'Bank 1'.

| 🔏 LWS (System) - Win                                                                     | dows Internet Explorer                           |          |  |  |  |
|------------------------------------------------------------------------------------------|--------------------------------------------------|----------|--|--|--|
| 😋 💽 🔻 📖 http:/                                                                           | /192.168.1.38/cgi-bin/cgi_sys 💽 🐓 🗙              | 🔁 Bing   |  |  |  |
| <u> </u>                                                                                 | ivorites <u>T</u> ools <u>H</u> elp              |          |  |  |  |
| 🔆 Favorites 🛛 🔚 LWS                                                                      | i (System)                                       |          |  |  |  |
| Home   Sources   Destina                                                                 | ations   GPIO   Meters   QoS   System            | <u> </u> |  |  |  |
| IP settings:                                                                             |                                                  |          |  |  |  |
|                                                                                          |                                                  |          |  |  |  |
| Host name:                                                                               | LWS (1-12 characters: letters, numbers, hyphen)  |          |  |  |  |
| Network address:                                                                         | 192.168.1.38                                     |          |  |  |  |
| Netmask:                                                                                 | 255.255.255.0                                    |          |  |  |  |
| Gateway:                                                                                 | 0.0.0.0                                          |          |  |  |  |
| NTP server:                                                                              | 0.0.0.0 (takes effect after reset)               |          |  |  |  |
| Timezone:                                                                                | UTC+0 (takes effect after reset)                 |          |  |  |  |
| Syslog server (IP address)                                                               | : 10.2.254.155                                   |          |  |  |  |
| Syslog severity level filter:                                                            | Warning: warning conditions                      |          |  |  |  |
| User password                                                                            | d:                                               |          |  |  |  |
|                                                                                          |                                                  |          |  |  |  |
| New password:                                                                            | ••••••• (5-8 characters: letters and numbers)    |          |  |  |  |
| Retype new password:                                                                     | (verify)                                         |          |  |  |  |
|                                                                                          |                                                  |          |  |  |  |
| Firmware vers                                                                            | ion:                                             |          |  |  |  |
| Hardware revision:                                                                       | Axia LWSIMM                                      |          |  |  |  |
| C Bank 0                                                                                 | ver. 1.0.1a (build Wed Apr 25 15:48:58 EDT 2012) |          |  |  |  |
| Bank 1                                                                                   | ver. 1.0.2f (build Thu Aug 9 12:42:49 EDT 2012)  |          |  |  |  |
| L commit this version to Bank U Warning: System will rehoot after channing ourrent bank. |                                                  |          |  |  |  |
|                                                                                          |                                                  |          |  |  |  |
|                                                                                          | Apply                                            |          |  |  |  |
|                                                                                          |                                                  | ×        |  |  |  |

Note Repeat this procedure for the second Livewire SIM module if required.

## 6.3.13.2 Livewire Network Node Detection

In order to retrieve unknown IP addresses in the network proceed as follows:

- Install Pathfinder PC/PRO on your computer (download from <u>www.axiaau-dio.com</u>; use the 'PathfinderPC Server x.xx Release' link). The free version has restricted functionality but is sufficient for our purposes. It is specified for computers running Windows<sup>®</sup> XP but also seems to be compatible with Windows<sup>®</sup> 7.
- Connect your computer to the network.
- Start PathFinderServer. Skip the License Dialog by a click on 'Exit'. After confirming to work in restricted functionality mode, the following window pops up:

| ۲         | Patł | hFinderServe          | r - PEZUPMUS 1  |                 |                          |                        |                        |      |                    |
|-----------|------|-----------------------|-----------------|-----------------|--------------------------|------------------------|------------------------|------|--------------------|
| Eile      | : ⊻i | iew <u>P</u> referenc | es <u>H</u> elp |                 |                          |                        |                        |      |                    |
| $\square$ | F    | Routers               | Events          | Stacking Events | Protocol Tran            | slator                 | Panels                 | Logs | Clustering         |
|           | ID   | Name                  |                 | Description     |                          |                        |                        |      | <b>▲</b>           |
|           | 2    | LWS                   |                 | LWS             |                          |                        |                        |      |                    |
|           |      |                       |                 |                 |                          |                        |                        |      |                    |
|           |      |                       |                 | Add<br>Router   | <u>R</u> emove<br>Router | <u>E</u> dit<br>Router | <u>R</u> oute<br>Names |      | Client Socket Open |

• Select 'Add Router'.

| 🇱 Router Setup                    |                 |                |                | X |  |  |  |
|-----------------------------------|-----------------|----------------|----------------|---|--|--|--|
| S                                 | Select the Ty   | /pe of Route   | er             |   |  |  |  |
| Router Model: Axia Livewire Audio |                 |                |                |   |  |  |  |
| C <u>a</u> ncel                   | << <u>B</u> ack | <u>N</u> ext>> | <u>F</u> inish |   |  |  |  |

• Select 'Axia Livewire Audio' as 'Router Model' and click 'Next'.

| 💭 Livewir                                       | e Router Setu                       | up Wizard       |                |             | ×      |  |  |  |  |
|-------------------------------------------------|-------------------------------------|-----------------|----------------|-------------|--------|--|--|--|--|
| Utilities                                       |                                     |                 |                |             |        |  |  |  |  |
| Add Livewire Terminals                          |                                     |                 |                |             |        |  |  |  |  |
| Select Networks to Scan:                        |                                     |                 |                |             |        |  |  |  |  |
|                                                 | Network IP Base Add Network IP Mask |                 |                |             |        |  |  |  |  |
|                                                 | 192.168.5                           | 6.1             | 255.255.255.00 | •           |        |  |  |  |  |
|                                                 | 10.64.85.4                          | 43              | 255.255.255.12 | 8           |        |  |  |  |  |
|                                                 | 192.168.1                           | .4              | 255.0.0.0      |             |        |  |  |  |  |
|                                                 |                                     | - · ·           |                |             | ~      |  |  |  |  |
| 101                                             | -ind Livewii                        | re Lerminal     | s Automatica   | lly - Click | Scan   |  |  |  |  |
|                                                 |                                     | <u>S</u> can    | <u>S</u> top   |             |        |  |  |  |  |
|                                                 | L.                                  | Timeout 1       | (7 Second 💌    | ĺ           |        |  |  |  |  |
|                                                 |                                     | mineout         |                |             |        |  |  |  |  |
|                                                 | 192.168.2.18                        |                 |                |             |        |  |  |  |  |
|                                                 | 192.168.2.29                        |                 |                |             |        |  |  |  |  |
|                                                 | 102110012120                        |                 |                |             |        |  |  |  |  |
|                                                 |                                     |                 |                |             |        |  |  |  |  |
| Add                                             | 1                                   |                 |                |             | Remove |  |  |  |  |
|                                                 |                                     |                 |                |             |        |  |  |  |  |
|                                                 |                                     |                 |                |             |        |  |  |  |  |
|                                                 |                                     |                 |                |             |        |  |  |  |  |
|                                                 |                                     |                 |                |             |        |  |  |  |  |
| ·                                               |                                     |                 |                |             |        |  |  |  |  |
| Scan Progress Listening for Active Devices - 16 |                                     |                 |                |             |        |  |  |  |  |
|                                                 | C <u>a</u> ncel                     | << <u>B</u> ack | <u>N</u> ext>> | Einish      |        |  |  |  |  |
|                                                 |                                     |                 |                |             |        |  |  |  |  |

- Select the network adapter according to your Livewire setup and click 'Scan'.
- In the lower window you can see all Livewire nodes available, regardless of the network adapter IP settings. Livewire uses a broadcast message to advertise Livewire nodes.